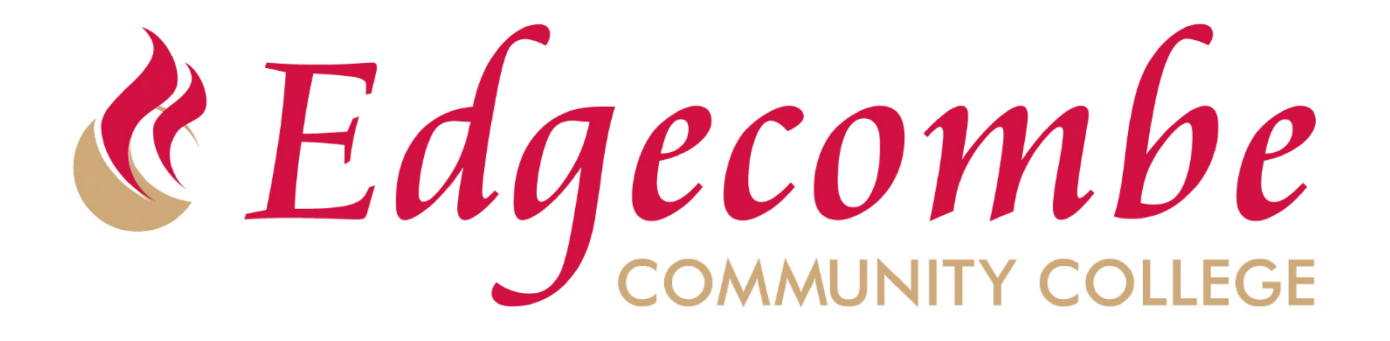

# Self Service

Self Service Student Planning I Registering

### How to

- Login to Self Service
- Use Student Planning as a tool for degree planning
- Plan and Register for classes
- Access and Print Billing Statement

### Access Self Service

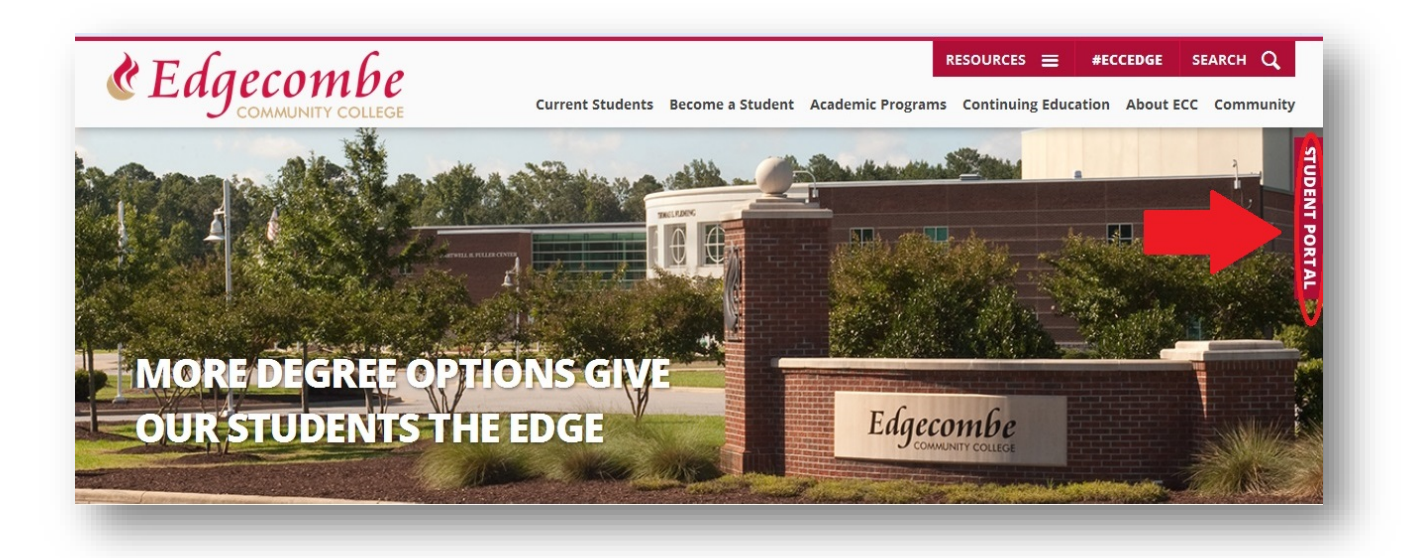

# Click on the student portal on the school's website

### Access Self Service from Student Portal

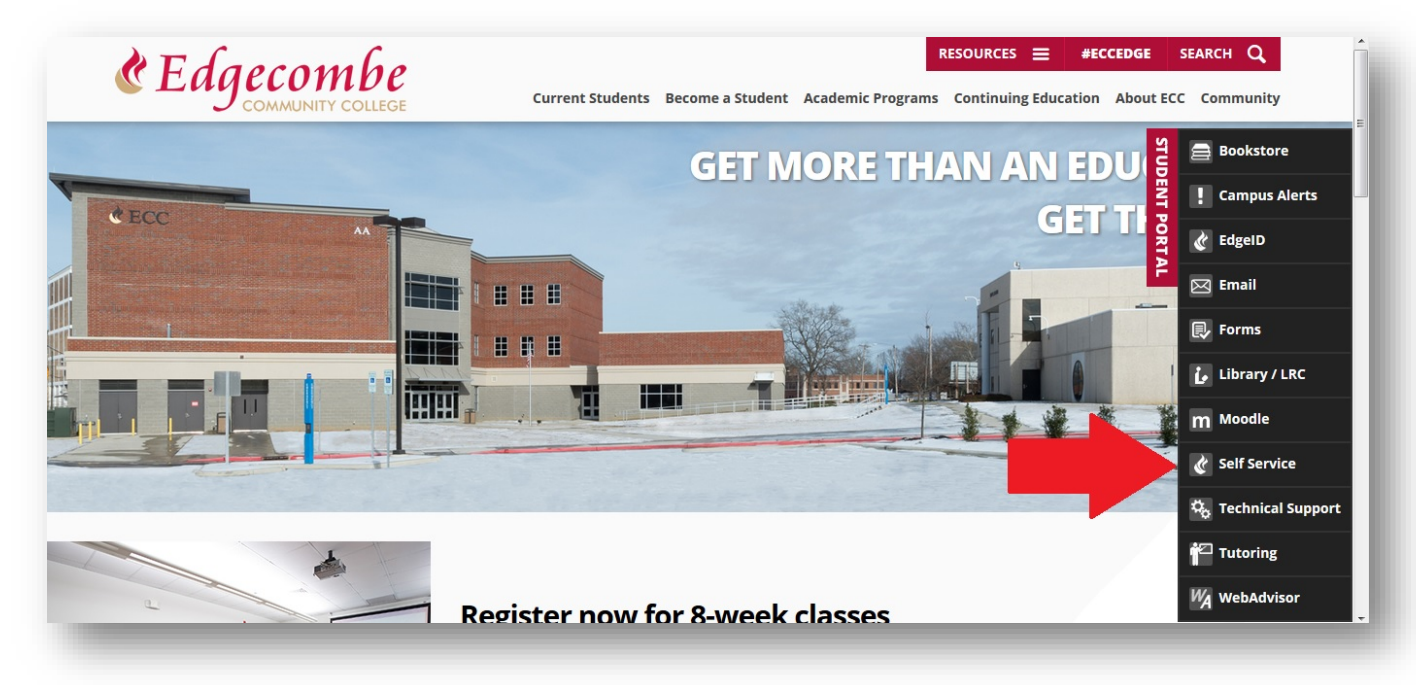

### Then click on Self Service

## Sign in

|                   | word to sign in  |  |
|-------------------|------------------|--|
|                   | word to sign in. |  |
| UserName Password | Sign in          |  |
|                   |                  |  |

# Login to Self Service

### Student Planning

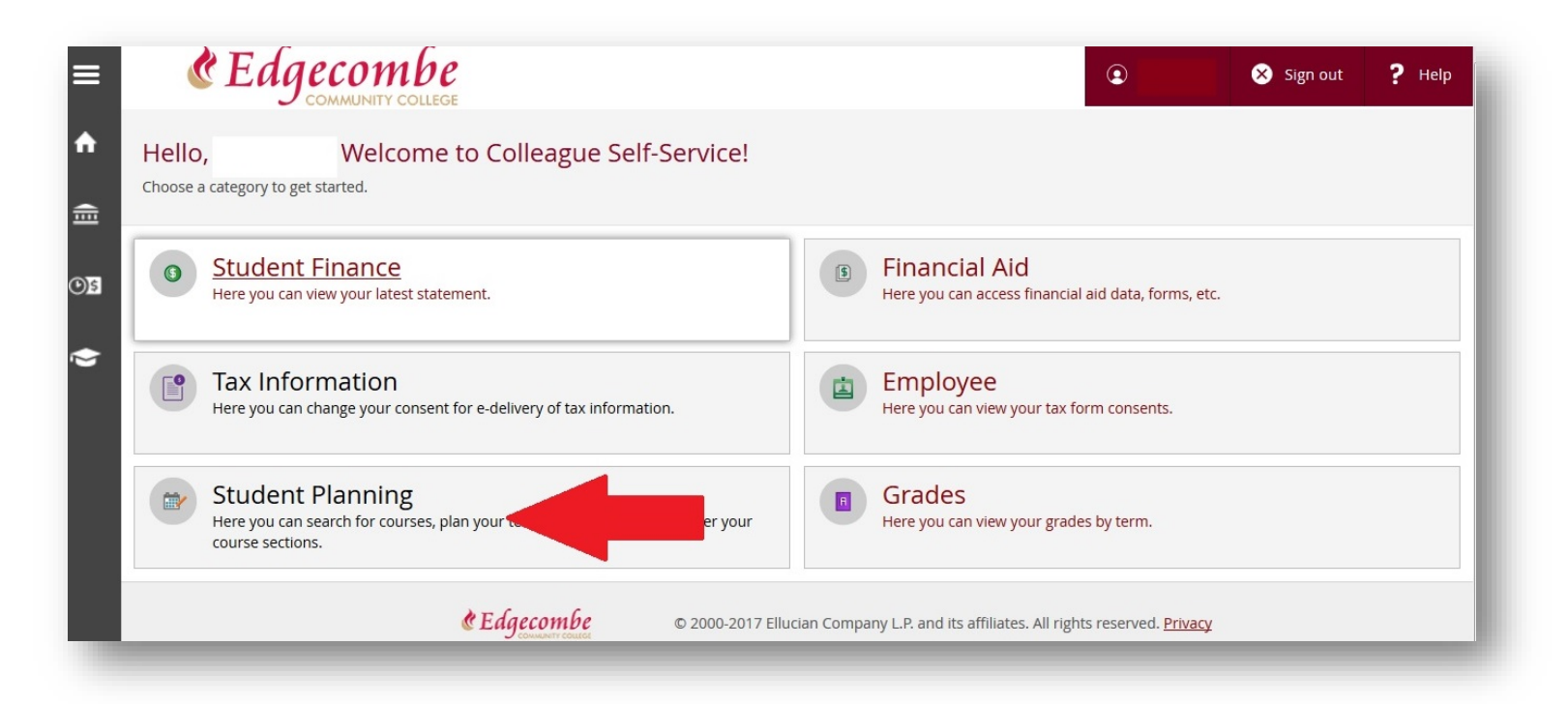

### Select the Student Planning Tab

### Notifications

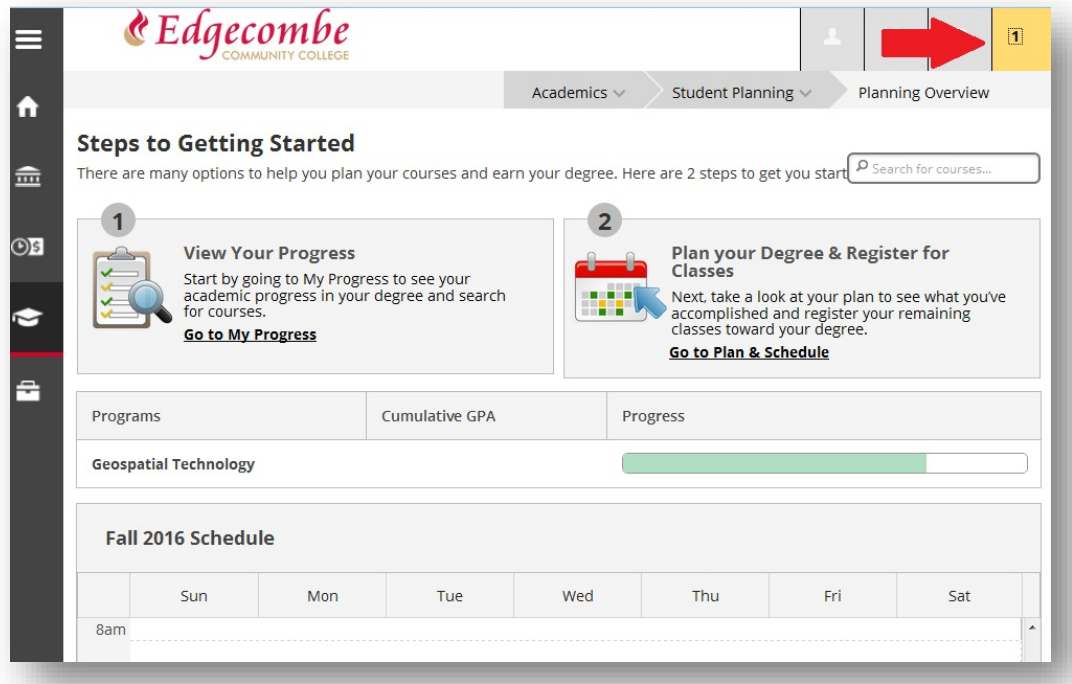

# Check to see if any yellow notifications are in the top right corner.

### **Resolve Notifications**

# If there are notifications,

- Contact the office that is indicated
- You can continue to plan courses
- You will not be able to register until issues are resolved

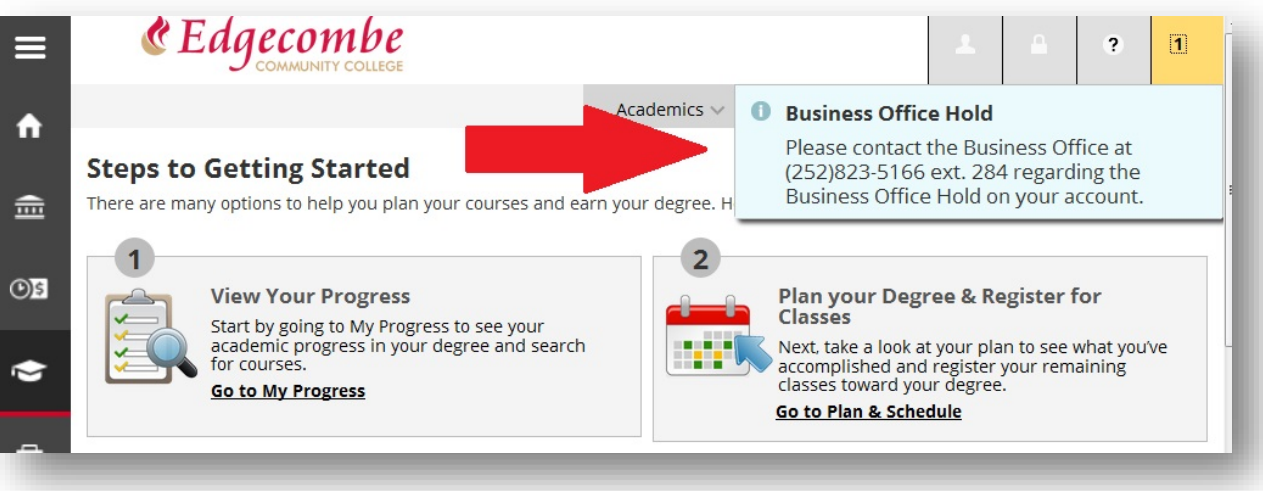

### My Progress

|       | COMMUNITY COLLEGE                                                                                                    |                                         |                      |                                                                                                |                                                                            | , A                                         | ?                                 | 1   | Î   |
|-------|----------------------------------------------------------------------------------------------------|-----------------------------------------|----------------------|------------------------------------------------------------------------------------------------|----------------------------------------------------------------------------|---------------------------------------------|-----------------------------------|-----|-----|
|       |                                                                                                    |                                         | Academics 🗸          | Student Plan                                                                                   | nning ~                                                                    | Planning                                    | Overview                          | ,   |     |
| <br>≘ | Steps to Getting Started<br>There are many options to help you plan                                                   | your courses and ea                     | rn your degree. Here | e are 2 steps to                                                                               | get you start                                                              | р <sub>Search fo</sub>                      | or courses.                       |     | ] ≡ |
| 2     | 1<br>View Your Progress<br>Start by going to My Progr<br>acdemic progress in you<br>for courses.<br>Go to My Progress | ress to see your<br>r degree and search | 2                    | Plan your<br>Classes<br>Next, take a<br>accomplishe<br>classes towa<br><u>Go to Plan &amp;</u> | Degree & F<br>look at your p<br>d and registe<br>rd your degre<br>Schedule | Register<br>lan to see<br>r your rem<br>ee. | <b>for</b><br>what you<br>naining | íve |     |
| -     | Programs                                                                                                    | Cumulative GPA                          | Prog                 | gress                                                                                          |                                                                            |                                             |                                   |     |     |
|       | Geospatial Technology                                                                                                 |                                         |                      |                                                                                                |                                                                            |                                             |                                   |     |     |
|       | Fall 2016 Schedule                                                                                                    |                                         |                      |                                                                                                |                                                                            |                                             |                                   |     |     |

# To see what classes are available for you to take Click Go to My Progress

### My Progress page

#### On this page you will see your current major

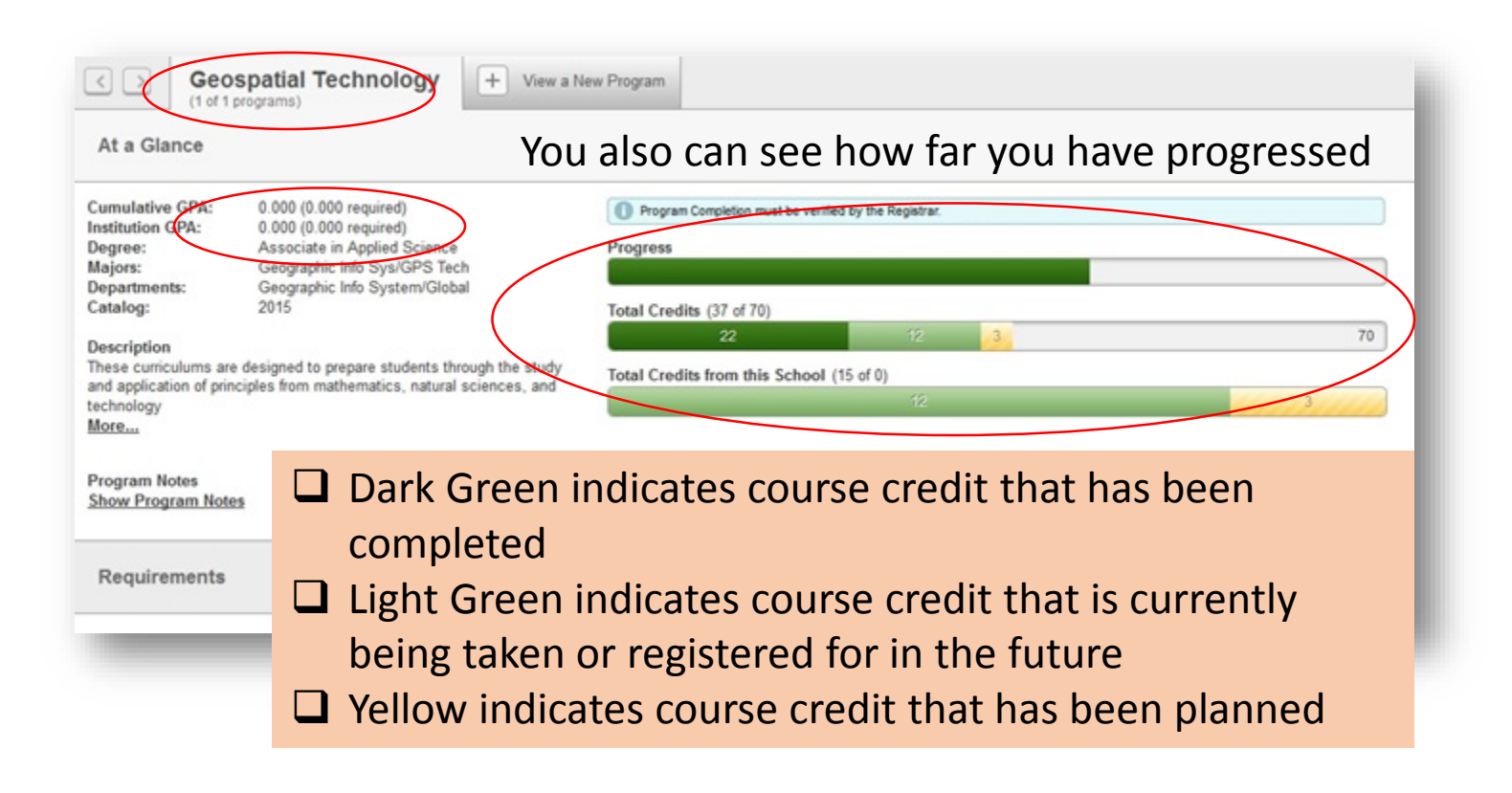

### My Progress page courses

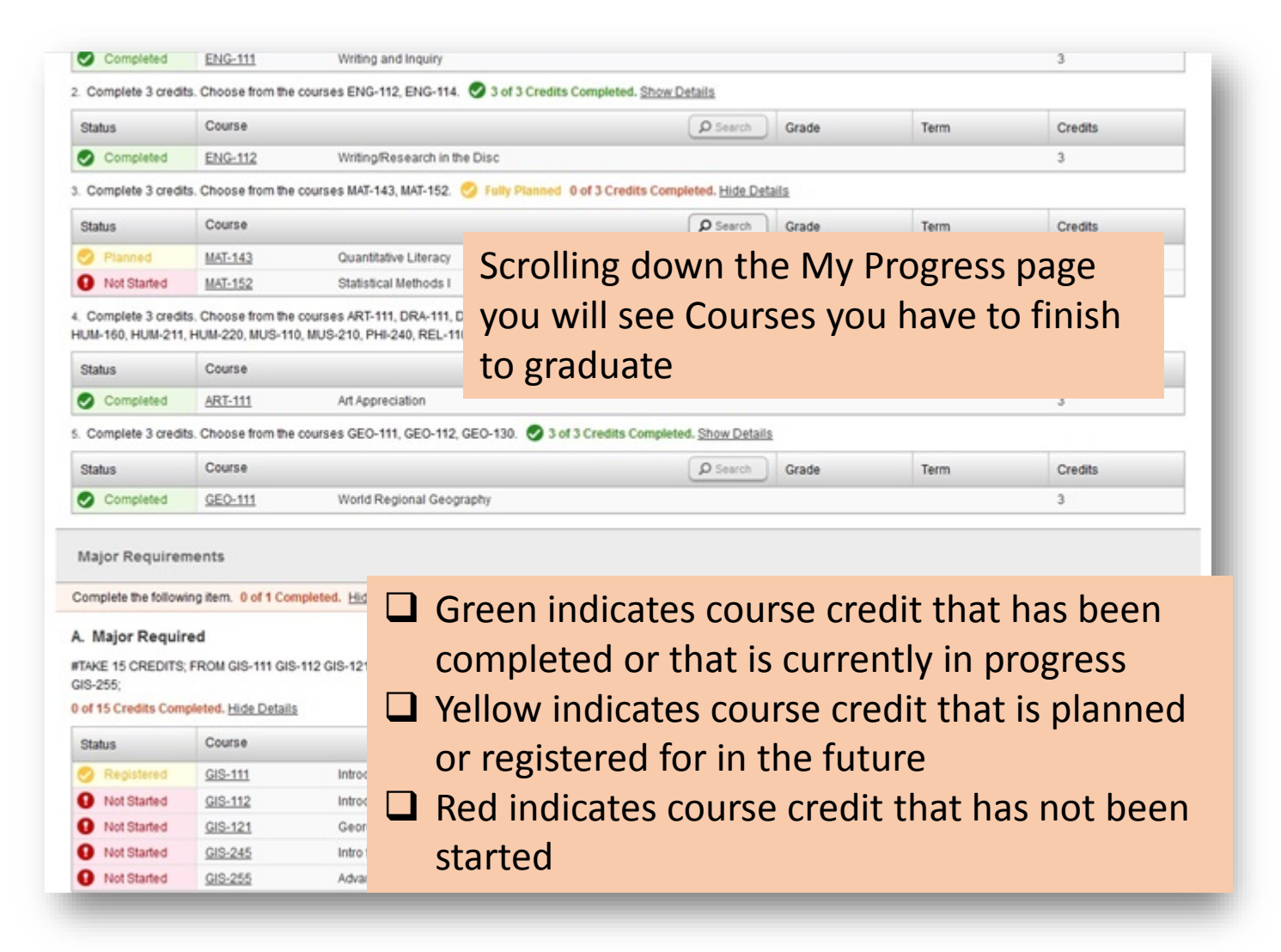

### To plan courses

#### Click on course number on My Progress page

#### . Take course ENG-111. 👽 3 of 3 Credits Completed. Course Search Grac ENG-111 and Inquiry Choose from the courses ENG-112, ENG-114. 🔗 3 of 3 Credits Completed. Show Details Course **O** Search Grad ENG-112 Writing/Research in the Disc Choose from the courses MAT-143, MAT-152. 😴 Fully Planned 0 of 3 Credits Completed. Hide Details

myedge.cc

Progress

15)

**ildhood Education** 

+

View a New Prog

#### Type course number in the Search box

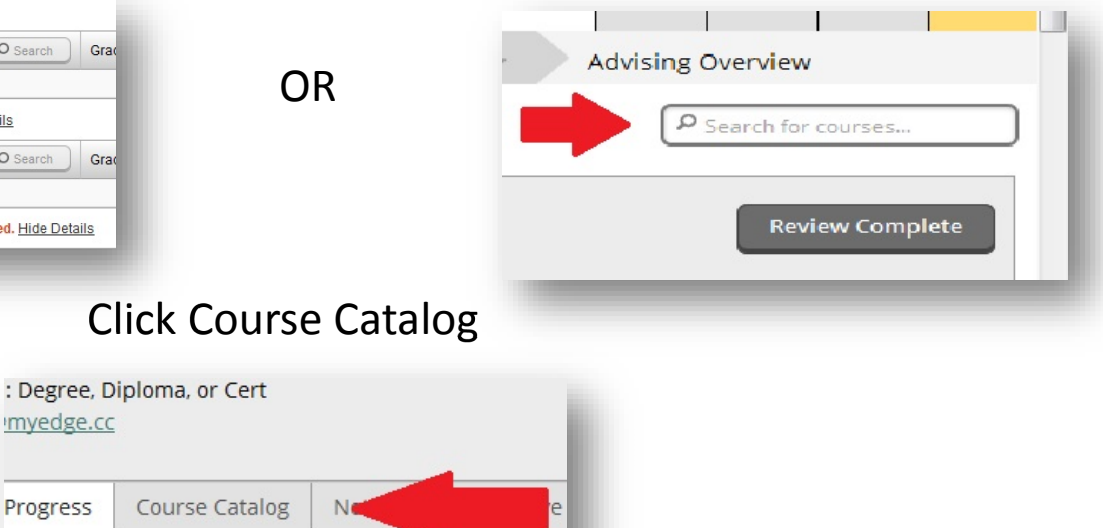

### Select Course Catalog

| ELC - Electrical               |  |  |
|--------------------------------|--|--|
| ELN - Electronics              |  |  |
| ENG - English                  |  |  |
|                                |  |  |
| FRIVY - Facilities Maint Writz |  |  |
| FSE - Funeral Service          |  |  |

# Find the Prefix of the class you want to add and click (ENG in this case)

### View Available Sections for a course

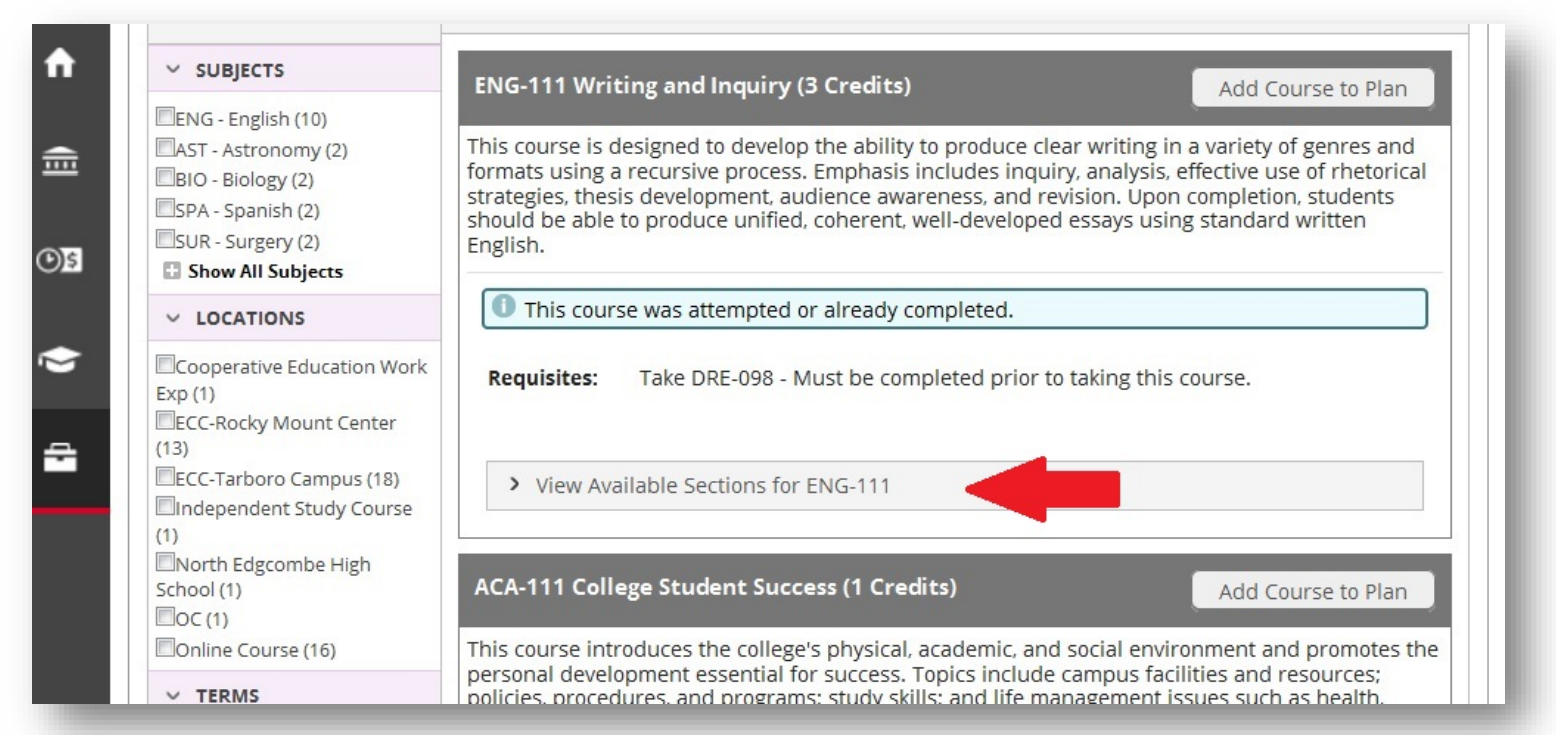

# View the available sections for the course you are adding (ENG 111 in this case)

### Add Section

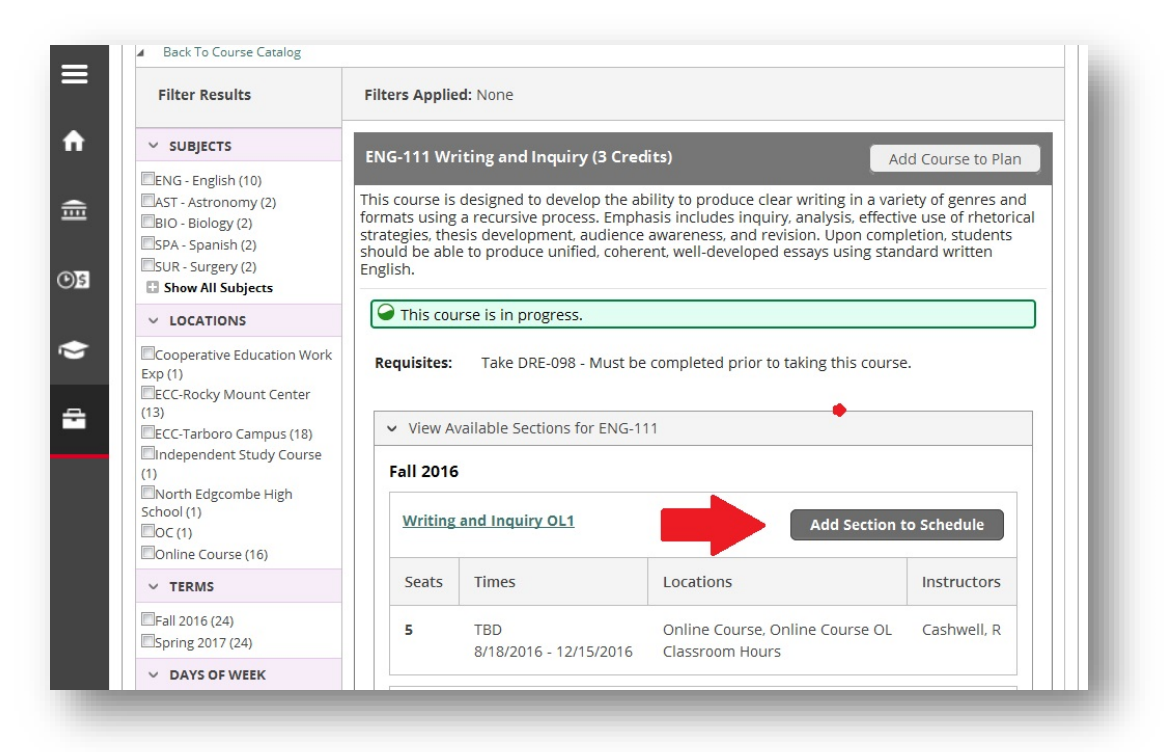

# Scroll to the section you would like to add and click Add Section to Schedule

### Review and Add

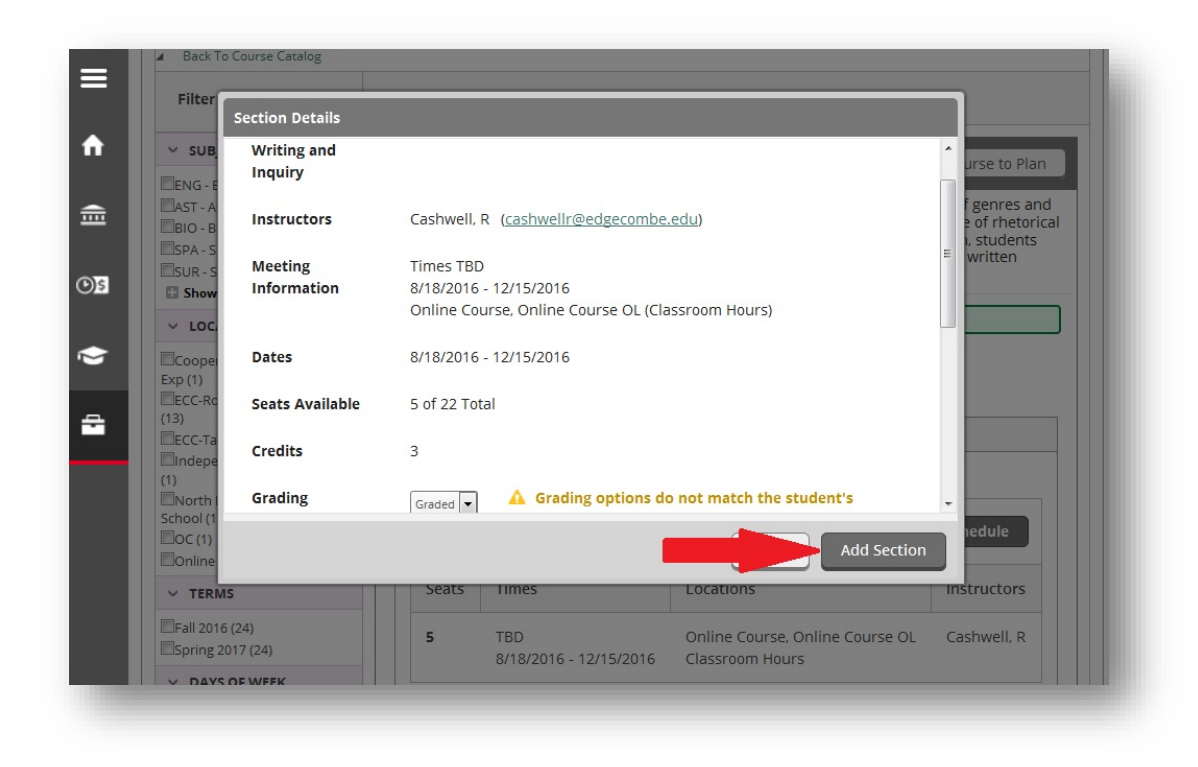

In the pop-up make sure this is the correct class then click Add Section to Schedule

### Plan and Schedule

| ٠   |               |                                     |                             | Academics       | Stu               | dent Planning ^    | Planning Overview                            |
|-----|---------------|-------------------------------------|-----------------------------|-----------------|-------------------|--------------------|----------------------------------------------|
|     | Steps to      | Getting Start                       | ed                          |                 | Plan              | ning Overview      |                                              |
| Ē   | There are mar | y options to help you               | plan your courses and e     | arn your degree | . Hei <u>My i</u> | Progress           | P Search for courses                         |
|     | 1             |                                     |                             |                 | Plan              | & Schedule         |                                              |
| )\$ |               | View Your Progr                     | ess<br>Progress to see your |                 | Cou               | rse Catalog        | Register for                                 |
| ٠   | E.            | academic progress i<br>for courses. | n your degree and search    |                 | Test              | Summary            | plan to see what you've<br>er your remaining |
|     |               | Go to My Progress                   |                             |                 | Uno               | fficial Transcript | ee.                                          |
| ÷   |               |                                     |                             |                 |                   |                    | _                                            |
|     | Programs      |                                     | Cumulative GPA              |                 | Progress          |                    |                                              |
|     | Geospatial 1  | echnology                           |                             |                 |                   |                    |                                              |
|     |               |                                     |                             |                 |                   |                    |                                              |
|     | Fall 201      | 6 Schedule                          |                             |                 |                   |                    |                                              |
|     |               | Sun Mo                              | n Tue                       | Wed             | 1                 | hu I               | Fri Sat                                      |
|     | 8am           |                                     |                             |                 |                   |                    |                                              |

# After all classes needed are added to Plan then click Plan and Schedule

### **Register Now**

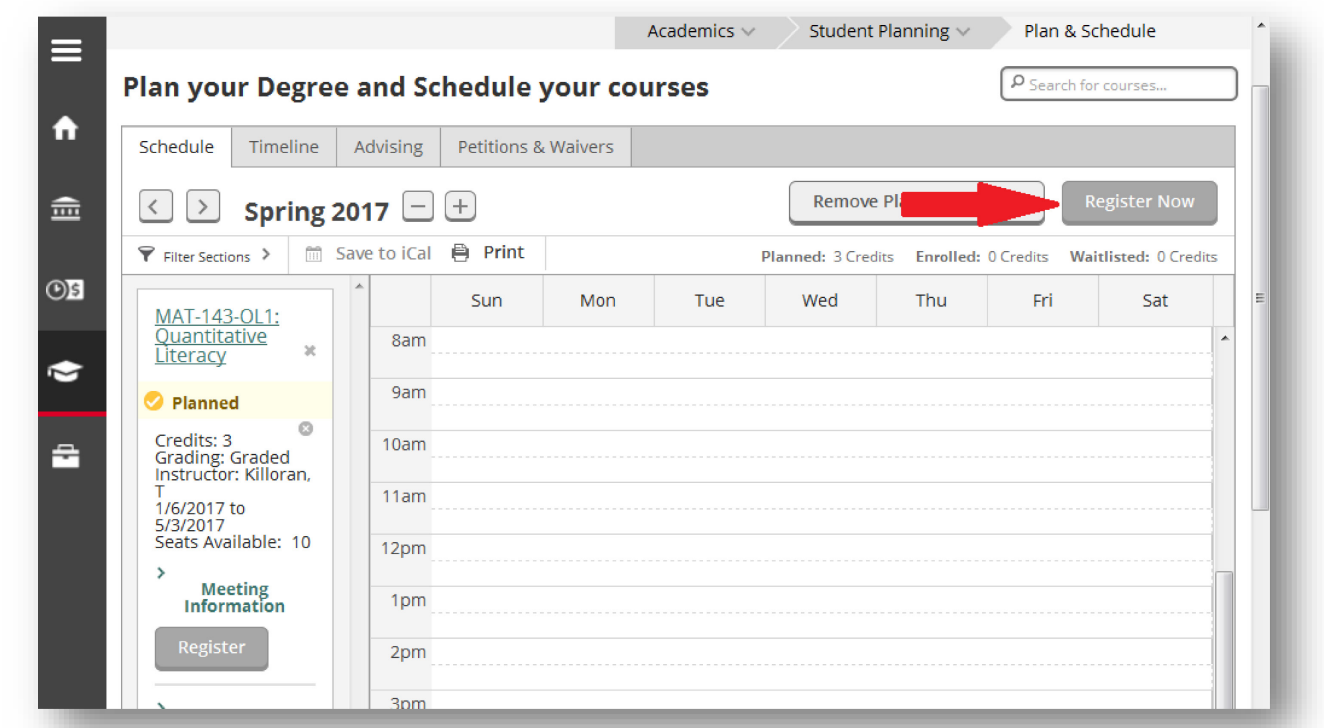

# Classes that are Yellow are planned but not registered. To register click Register Now.

### Account Activity

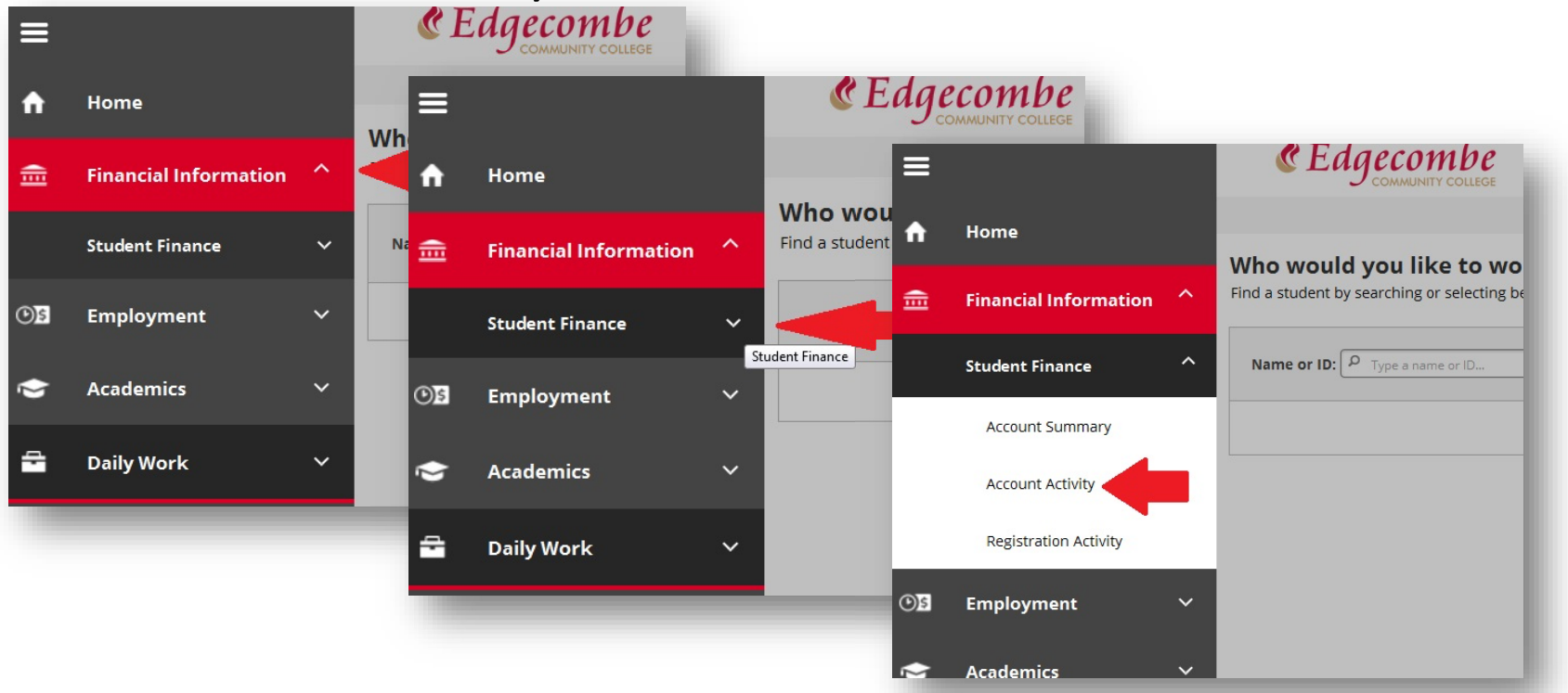

# Registration is complete when all classes are green. Click the Student Finance tab

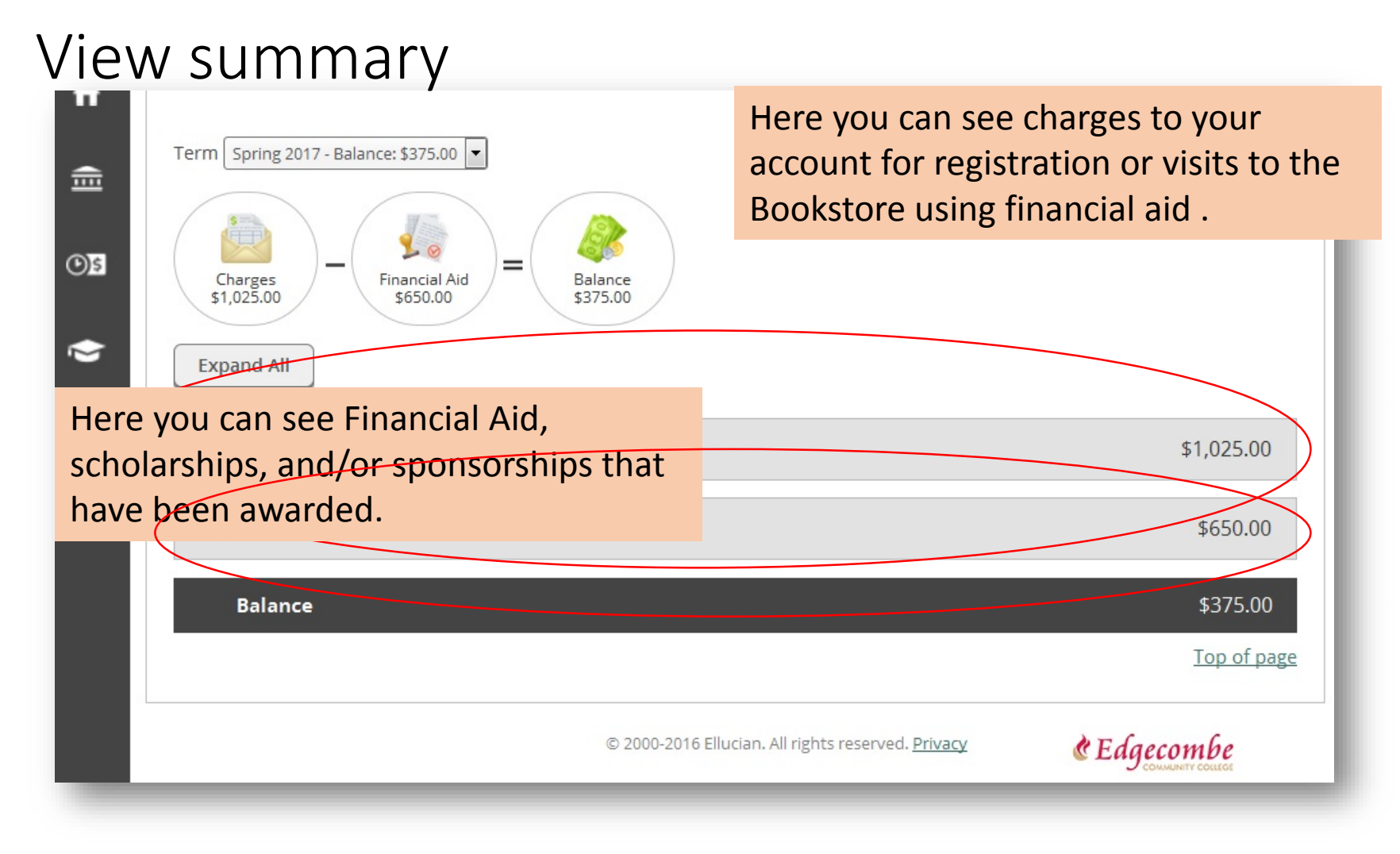

This takes you to your account activity.

### View Statement

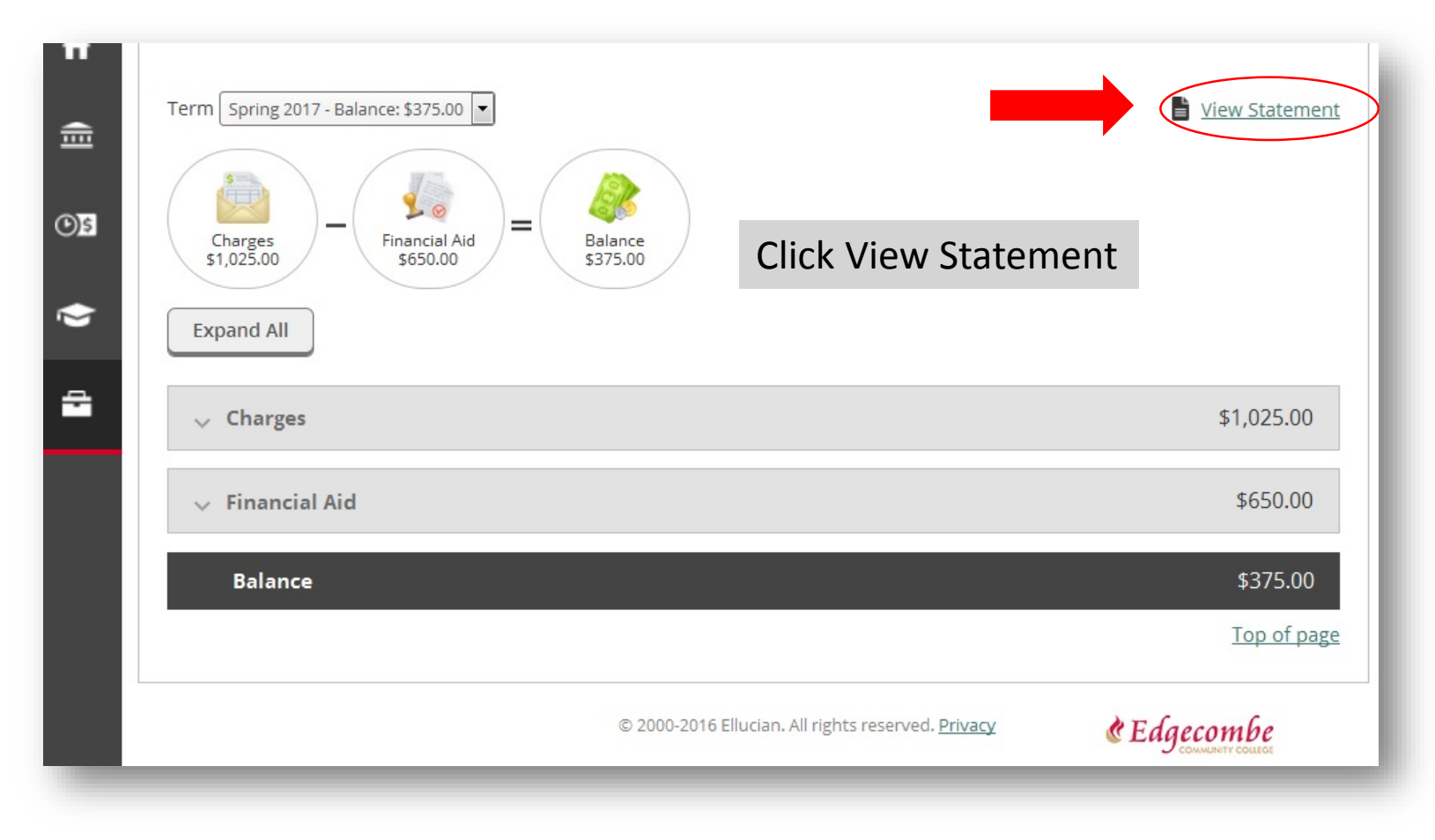

This takes you to your account activity.

### **Class Schedule and Statement**

| Edgecombe Community College<br>2009 W. Wilson Street<br>Tarboro, NC 27886 |                                         |                                                                                                    |                                                                   |                         | Name          |                     |                       |                                                                                                    |  |
|---------------------------------------------------------------------------|-----------------------------------------|----------------------------------------------------------------------------------------------------|-------------------------------------------------------------------|-------------------------|---------------|---------------------|-----------------------|----------------------------------------------------------------------------------------------------|--|
| arboro, NC 278                                                            | 186                                     |                                                                                                    |                                                                   |                         | Ste           | udent ID            |                       |                                                                                                    |  |
|                                                                           |                                         |                                                                                                    |                                                                   |                         | То            | tal Balance         |                       | \$472.50                                                                                                 |  |
| College G                                                                 | radua                                   | ate                                                                                                    |                                                                   |                         | An            | nount Due 2/26/2016 | \$472.50              |                                                                                                    |  |
| 1234 Way-16-Go Drive<br>Success, NC 12345                                 |                                         |                                                                                                    |                                                                   |                         | То            | tal Amount Due      | \$472.50              |                                                                                                    |  |
|                                                                           |                                         |                                                                                                    |                                                                   |                         | An            | nount Enclosed      |                       |                                                                                                    |  |
| Account Activ                                                             | ity Su                                  | mmary - Sprin                                                                                             | ng Semes                                                          | Date Ge<br>ter 2016     | enerated: 2/2 | 6/2016              |                       |                                                                                                    |  |
|                                                                           |                                         | Miscellan                                                                                                 | eous Charge                                                       | es                      |               |                     |                       | \$472.50                                                                                                 |  |
|                                                                           | ٠                                       | Miscellan<br>Total Charge                                                                                 | eous Charge<br>s                                                  | es                      |               |                     |                       | \$472.50<br>\$472.50                                                                                     |  |
|                                                                           | :                                       | Miscelland<br>Total Charge<br>Spring Sem                                                                  | eous Charge<br>s<br>ester 2016                                    | es<br>3 Balance         | 9             |                     |                       | \$472.50<br>\$472.50<br>\$472.50                                                                         |  |
|                                                                           | •                                       | Miscelland<br>Total Charge<br>Spring Sem<br>Total Amou                                                    | eous Charge<br>s<br>ester 2016<br>nt Due                          | es<br>8 Balance         | •             |                     |                       | \$472.50<br>\$472.50<br>\$472.50<br>\$472.50<br>\$472.50                                                 |  |
| Course Scheo                                                              | +<br>=<br>=<br>dule                     | Miscelland<br>Total Charge<br>Spring Sem<br>Total Amou<br>Total Baland                                    | eous Charge<br>s<br>ester 2016<br>nt Due<br>ce                    | es<br>6 Balance         | 9             |                     |                       | \$472.50<br>\$472.50<br>\$472.50<br>\$472.50<br>\$472.50                                                 |  |
| Course Scheo<br>Section                                                   | +<br>=<br>dule                          | Miscellan<br>Total Charge<br>Spring Sem<br>Total Amou<br>Total Balan<br>se Title                          | eous Charge<br>s<br>ester 2016<br>nt Due<br>ce<br>Credits         | es<br>8 Balance<br>CEUs | Days          | Times               | Classroom             | \$472.50<br>\$472.50<br>\$472.50<br>\$472.50<br>\$472.50<br>\$472.50<br>\$472.50<br>\$472.50             |  |
| Course Scheo<br>Section<br>CIS-110-OL7                                    | +<br>=<br>dule<br>Cour<br>Introc<br>Com | Miscelland<br>Total Charge<br>Spring Sem<br>Total Amou<br>Total Balan<br>Se Title<br>Juction to<br>puters | eous Charge<br>s<br>ester 2016<br>nt Due<br>ce<br>Credits<br>3.00 | es<br>8 Balance<br>CEUs | Days<br>TBD   | Times<br>TBD        | Classroom<br>OL OL OL | \$472.50<br>\$472.50<br>\$472.50<br>\$472.50<br>\$472.50<br>\$472.50<br>\$472.50<br>\$472.50<br>\$472.50 |  |

This is your new class schedule and statement that can be used at the book store.

### Contact

CEdgecombe

Questions?

For advising or general navigation questions contact:

The ECC Student Success Center

Ext 231 Tarboro

Ext 306 Rocky Mount

advising@edgecombe.edu